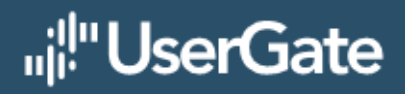

# UserGate 6

Установка ПО UserGate на аппаратную платформу

## 1 УСТАНОВКА ПО USERGATE НА АППАРАТНУЮ ПЛАТФОРМУ

#### Создание загрузочного USB-диска с образом Usergate.

- 1. Скачать загрузочный образ <u>https://static.usergate.com/tools/usergate\_light\_image.iso</u>
- 2. Скачать ПО Rufus <u>https://rufus.ie/ru/</u> и запустить его.
- 3. В Rufus указать следующие настройки:

Параметр "Устройство" - выбрать USB на который будет записан образ.

Параметр "Метод загрузки" - выбрать "Диск или ISO-образ".

Кнопка "Выбрать" - указать образ "usergate\_light\_image.iso", загруженный на шаге 1.

| 🖋 Rufus 3.15.1812                                    |          | -         |         | ×        |
|------------------------------------------------------|----------|-----------|---------|----------|
| Свойства диска ——                                    |          |           |         |          |
| Устройство                                           |          |           |         |          |
| USERGATE (Диск 1) [4ГБ]                              |          |           |         | $\sim$   |
| Метод загрузки                                       |          |           |         |          |
| Диск или ISO-образ (Выберите образ)                  | ~        | $\oslash$ | выбр    | РАТЪ     |
| Схема раздела                                        | Целевая  | систем    | a       |          |
| MBR $\sim$                                           | BIOS (и. | ли UEFI-  | CSM)    | ~ ?      |
| <ul> <li>Показать расширенные свойства да</li> </ul> | иска     |           |         |          |
|                                                      | oppu     | Ma        |         |          |
| Параметры форматир                                   | ован     | ия —      |         |          |
| Новая метка тома                                     |          |           |         |          |
| OSEROALE                                             |          |           |         |          |
| Файловая система                                     | Размер   | кластера  | 3       |          |
| FAT32 $\checkmark$                                   | 4096 ба  | йт (по у  | молчани | но) \vee |
| <ul> <li>Показать расширенные параметрь</li> </ul>   | і формат | гировані  | ия      |          |
|                                                      |          |           |         |          |
| ciulije -                                            |          |           |         |          |
| Готов                                                |          |           |         |          |
|                                                      |          |           |         |          |
| ⑧ i ≇ ≣                                              | СТА      | PT        | 3AKF    | ыть      |
| Не выбран образ                                      |          |           |         |          |

Далее нажать кнопку "Старт".

4. После окончания записи копируем образ utm-6.BEPCИЯ-public.hdd.bz2 в наш созданный загрузочный USB в директорию /utm\_image.

#### Установка загрузки с USB.

 Войти в BIOS: нажать клавишу "Delete" после включения устройства и появления на экране следующего оповещения:

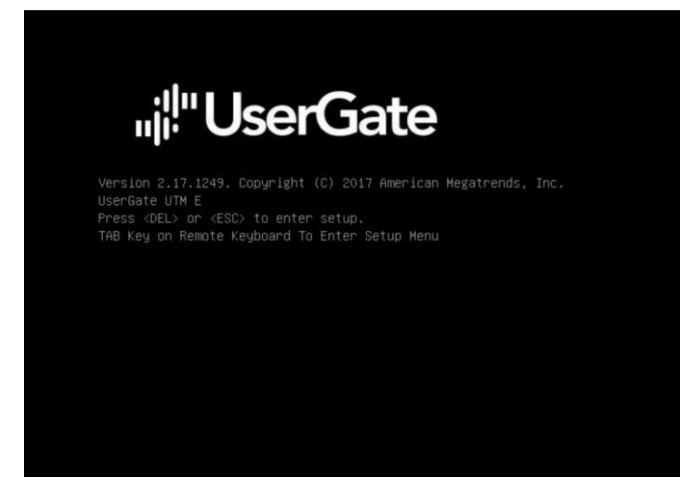

 Перейти во вкладку "Boot" в раздел "USB Device BBS Priorities" (Если раздел отсутствует выбрать раздел "Hard Drive BBS Priorities"):

| Aptio Setup Utility<br>Main Advanced IntelR                                                                                                    | ) <mark>– Copyright (C) 2017 Ameri</mark><br>CSetup Security <mark>Boot </mark> Sav                         | c <b>an Megatrends, Inc.</b><br>e & Exit                                                                                                    |
|----------------------------------------------------------------------------------------------------|----------------------------------------------------------------------------------------------------|----------------------------------------------------------------------------------------------------|
| Boot Configuration<br>Setup Prompt Timeout<br>Bootup NumLock State<br>Quiet Boot<br>Boot Option Priorities<br>Boot Option #1<br>Boot Option #2<br>Boot Option #3<br>Hard Drive BBS Prioriti<br>USB Device BBS Prioriti | 1<br>[On]<br>[Disabled]<br>[AMI Virtual Floppy0]<br>[ASR-8405E RAID Ctlr #0]<br>[UEFI: JetFlashTrans]<br>es | Set the order of the<br>legacy devices in this<br>group<br>++: Select Screen<br>fl: Select Item<br>Enter: Select<br>+/-: Change Opt.<br>F1: General Help<br>F2: Previous Values<br>F3: Optimized Defaults<br>F4: Save & Exit<br>ESC: Exit |
| Version 2.17.1249.                                                                                                    | Copyright (C) 2017 America                                                                                  | n Megatrends, Inc.<br>AB                                                                                                    |

3. В параметре "Boot Option #1" (Количество Boot опций может отличаться на разных устройствах) выбираем Usb flash c Ghost4Linux:

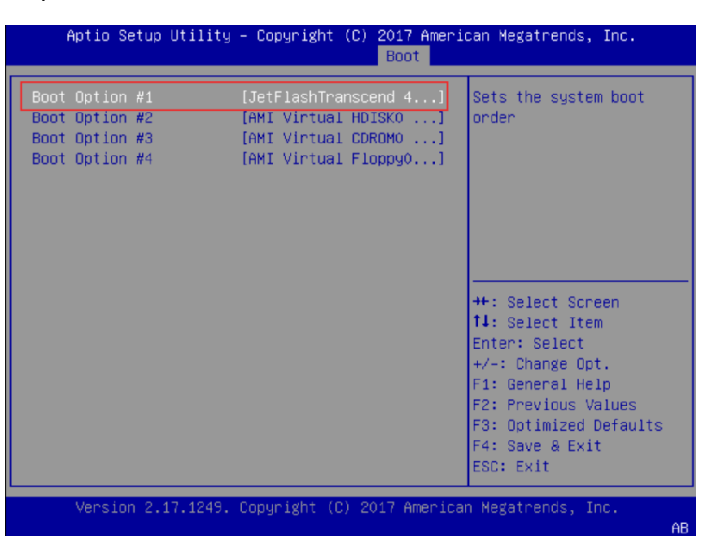

4. Вернуться в предыдущее меню и установить приоритет загрузки устройств. В параметре "Boot Option #1" (Количество Boot опций может отличаться на разных устройствах) выбираем флэшнакопитель с Ghost4Linux (не UEFI раздел):

Установка ПО UserGate на аппаратную платформу

| Aptio Setup Utility<br>Main Advanced IntelR                        | – Copyright (C) 2017 Ameri<br>Setup Security Boot Savi | can Megatrends, Inc.<br>e & Exit |
|--------------------------------------------------------------------|--------------------------------------------------------|----------------------------------|
| Boot Configuration<br>Setup Prompt Timeout<br>Bootup NumLock State | 1<br>[0n]                                              | Sets the system boot<br>order    |
| Quiet Boot                                                         | [Disabled]                                             |                                  |
| Boot Option Priorities                                             |                                                        |                                  |
| Boot Option #1                                                     | [JetFlashTranscend 4]                                  |                                  |
| Boot Option #2                                                     | [ASR-8405E RAID Ctir #0]                               |                                  |
| Boot Option #3                                                     | [UEFI: JetFlashTrans]                                  |                                  |
|                                                                    |                                                        | ++: Select Screen                |
| Hard Drive BBS Prioritie                                           | es                                                     | ↑↓: Select Item                  |
| USB Device BBS Prioritie                                           | es                                                     | Enter: Select                    |
|                                                                    |                                                        | +/-: Change Opt.                 |
|                                                                    |                                                        | F1: General Help                 |
|                                                                    |                                                        | F2: Previous Values              |
|                                                                    |                                                        | F3: Optimized Defaults           |
|                                                                    |                                                        | F4: Save & Exit                  |
|                                                                    |                                                        | ESC: Exit                        |
| News inc. 0, 47, 4040                                              | Comunisht (C) CO17 American                            |                                  |
| Version 2.17.1249.                                                 | copyright (c) 2017 America                             | n Megatrenus, Inc.               |
|                                                                    |                                                        | HD                               |

5. Перейти во вкладку "Save & Exit" и выбрать команду "Save Changes and Reset":

| Save Options     Reset the system after<br>saving the changes and Exit       Discard Changes and Reset     saving the changes.       Discard Changes and Reset     save Changes       Discard Changes     save Changes       Discard Changes     ++: Select Screen |   |
|----------------------------------------------------------------------------------------------------|---|
| Save Changes and Exit<br>Discard Changes and Exit<br>Save Changes and Reset<br>Discard Changes<br>Discard Changes<br>Discard Changes<br>Discard Changes<br>Discard Changes<br>++: Select Screen                                                                    |   |
| Discard changes and Reset Discard Changes and Reset Save Changes Discard Changes Default Options ++: Select Screen                                                                                                    |   |
| Save Changes and Reset Discard Changes and Reset Save Changes Discard Changes Default Options ++: Select Screen                                                                                                    |   |
| Discard Changes and Reset Save Changes Discard Changes Default Options ++: Select Screen                                                                                                    |   |
| Save Changes<br>Discard Changes<br>Default Options ++: Select Screen                                                                                                    |   |
| Discard Changes Default Options ++: Select Screen                                                                                                    |   |
| Default Options ++: Select Screen                                                                                                    |   |
| Default Options ++: Select Screen                                                                                                    | _ |
|                                                                                                    |   |
| Restore Defaults T4: Select Item                                                                                                    |   |
| Restore User Defaults +/-: Change Opt.                                                                                                    |   |
| F1: General Help                                                                                                    |   |
| Boot Override F2: Previous Values                                                                                                    |   |
| ASR-8405E RAID Ctlr #0 F3: Optimized Defaults                                                                                                    |   |
| JETTIGSHTMANSCENU 400 0.07 Partition 1 F4: Save & EXIT                                                                                                    |   |
|                                                                                                    |   |
| Version 2.17.1249. Copyright (C) 2017 American Megatrends, Inc.                                                                                                    |   |

После перезагрузки произойдет загрузка с флэш-накопителя.

### Распаковка образа.

1. В boot меню выбрать "Usergate image UTM install":

| Bo                                   | otLoader UTM image              |                 |
|--------------------------------------|---------------------------------|-----------------|
| A: UserGate image U                  | TM install                      |                 |
| X: Failsafe Menu<br>Z: Reboot        |                                 |                 |
| Press<br>Load kernel 4x19.94 from ke | [Tab] to edit optic<br>rmel.org | ms              |
|                                      |                                 |                 |
|                                      |                                 |                 |
|                                      |                                 |                 |
| Aut                                  | - 1                             |                 |
| HULUMALI                             | C DUUC IN 30 SECUN              |                 |
|                                      |                                 |                 |
| "ii" UserGat                         | e                               | www.usergate.ru |
|                                      |                                 |                 |

2. Ожидать 5 сек на следующем этапе:

| serGate.ru |                                                 |
|------------|-------------------------------------------------|
|            |                                                 |
|            | 5 second pause to let everything finish loading |
|            |                                                 |
|            | 3                                               |
|            | Cancel>                                         |
|            |                                                 |
|            |                                                 |

3. Выбрать опцию "Set UTM image" и в следующем окне указать образ utm-6.BEPCИЯ-public.hdd.bz2 (При помощи кнопки "Space"):

| se followin                        | g options star                         | Usergate I<br>ting with A: a                  | and B:                                                   |                     |  |
|------------------------------------|----------------------------------------|-----------------------------------------------|----------------------------------------------------------|---------------------|--|
| <mark>1: Sc</mark><br>B Re<br>X Re | t UTH inage<br>store<br>boot/Poweroff  | Inage filenat<br>Restore driv<br>Reboot/Power | n <mark>e: ()</mark><br>expartition fr<br>off machine no | om local drive<br>u |  |
|                                    | <mark>&lt; (</mark>                    | īk >                                          | <cancel></cancel>                                        |                     |  |
| oader for                          | FSTEK, versio                          | on 0.62, User                                 | Gate 2017                                                |                     |  |
|                                    |                                        |                                               |                                                          |                     |  |
| Cho<br>(Us                         | ose UTM image<br>e Space Bar)          | BACKUP<br>file:                               |                                                          |                     |  |
|                                    | ) Enter<br>*) <mark>Itm-6.1.4</mark> . | 10916RS-1-pu                                  | blic.hdd.bzZ                                             | Filename<br>file    |  |
|                                    | K                                      | <u> 0K &gt;</u>                               | <cancel></cancel>                                        | -                   |  |
|                                    |                                        |                                               |                                                          |                     |  |
|                                    |                                        |                                               |                                                          |                     |  |

4. Далее выбрать опцию "Restore":

| Use following option                                 | s starting with (                                     | A: and B:                                                                        |
|------------------------------------------------------|-------------------------------------------------------|----------------------------------------------------------------------------------|
| A: Set UTM image<br>B: Restore<br>X: Reboot/Poweroff | Image filename:<br>Restore drive/p<br>Reboot/Poweroff | (utm-6.1.4.10916RS-1-public.hdd.bz2)<br>artition fron local drive<br>machine now |
|                                                      | < 0K >                                                | <cancel></cancel>                                                                |
|                                                      |                                                       |                                                                                  |

5. Выбрать диск (не логический раздел, а физичиский диск, например sda), куда будет разворачиваться образ:

Установка ПО UserGate на аппаратную платформу

| BootLoader for FSTEK, version 0.62, UserGate 2017                                                                                                    |
|----------------------------------------------------------------------------------------------------|
| Choose Drive or Partition to restore<br>(Use Space Bar)<br>Select from:                                                                                                    |
| <pre>(*) cta929.99GBUTH-<br/>(*) sta13.97HBufat-5AA0-E13D<br/>(*) sta24.00GBufat-5345-3D30<br/>(*) sta3222.61GBUHFS.volume-615c01ab-32d22a12-045d-00900b0cf5ab<br/>(*) sta3229.90HBufat-5345-3D2B<br/>(*) sta6249.90HBufat-5345-3D2B<br/>(*) sta6249.90HBufat-5345-3D2B<br/>(*) sta6285.90HBufat-5345-3D2B<br/>(*) sta6285.90HBufat-5345-3D2B<br/>(*) sta6285.90HBufat-5345-3D2B<br/>(*) sta63.74GBtranscend4GB-<br/>(*) stab3.74GBtranscend4GB-<br/>(*) stab13.74GBufat-CEAD-535E</pre> |
| ( OK ) (Cancel)                                                                                                    |
|                                                                                                    |

6. Подтвердить действия:

| Target drive: /dev/sda |  |
|------------------------|--|
| Are you sure?          |  |
| Kyes > KNo >           |  |
|                        |  |
|                        |  |

7. Произойдет распаковка образа:

| BootLoader for FSTEK, version 0.62, UserGate 2017                                        |  |
|------------------------------------------------------------------------------------------|--|
| Progress<br>6.94% 66044.00MB of 952310.00MB time: 0:24:44 44.50MB/sec<br>ncftpstatus: OK |  |
| 6×                                                                                       |  |

8. После окончания установки перезагрузить сервер при помощи опции "Reboot/Poweroff":

| ns starting with A: and B:                                                                                                    |
|----------------------------------------------------------------------------------------------------|
| Image filename: (utn-6.1.4.18916RS-1-public.hdd.bz2)<br>Restore drive/partition from local drive<br>Rebool/Poweroff machine now |
| Cancel>                                                                                                    |
|                                                                                                    |

| e nou |
|-------|
|       |
|       |
|       |

9. После перезагрузки устройства войти в BIOS и установить загрузку с жесткого диска во кладке Boot (В случае если во вкладке Boot раздел "USB Device BBS Priorities" отсутствует необходимо предварительно перейти в раздел "Hard Drive BBS Priorities" и выбрать жесткий диск в опции Boot Option #1):

| Aptio Setup Utility -<br>Main Advanced IntelRCS                                                                    | Copyright (C) 2017 Ameri<br>etup Security <mark>Boot</mark> Sav | can Megatrends, Inc.<br>e & Exit                                                                                                    |  |
|----------------------------------------------------------------------------------------------------|-----------------------------------------------------------------|----------------------------------------------------------------------------------------------------|--|
| Boot Configuration<br>Setup Prompt Timeout 1<br>Bootup NumLock State []<br>Quiet Boot []<br>Root Option Priorities | Dn]<br>Disabled]                                                | Sets the system boot<br>order                                                                                                    |  |
| Boot Option #1 [                                                                                                   | ASR-8405E RAID Ctlr #0]                                         |                                                                                                    |  |
| Boot Option #2                                                                                                    | UEFI: JetFlashTrans]                                            |                                                                                                    |  |
| Hard Drive BBS Priorities<br>USB Device BBS Priorities                                                             | 91560/EUJ                                                       | ++: Select Screen<br>+: Select Item<br>Enter: Select<br>+/-: Change Opt.<br>F1: General Help<br>F2: Previous Values<br>F3: Optimized Defaults<br>F4: Save & Exit<br>ESC: Exit |  |
| Version 2.17.1249. C                                                                                               | opyright (C) 2017 America                                       | n Megatrends, Inc.                                                                                                    |  |
|                                                                                                    |                                                                 | AB                                                                                                    |  |
| Aptio Setup Utility –<br>Main Advanced IntelRCS                                                                    | Copyright (C) 2017 Ameri<br>etup Security Boot <mark>Sav</mark> | can Megatrends, Inc.<br>e & Exit                                                                                                    |  |
| Save Options<br>Save Changes and Exit<br>Discard Changes and Exit                                                  |                                                                 | Reset the system after saving the changes.                                                                                                    |  |
| Save Changes and Reset<br>Discard Changes and Reset                                                                |                                                                 |                                                                                                    |  |
| Save Changes<br>Discard Changes                                                                                    |                                                                 |                                                                                                    |  |
| Default Options<br>Restore Defaults<br>Save as User Defaults<br>Restore User Defaults                              |                                                                 | ++: Select Screen<br>11: Select Item<br>Enter: Select<br>+/-: Change Opt.                                                                                                    |  |
| Boot Override                                                                                                    |                                                                 | F1: General Help<br>F2: Previous Values                                                                                                    |  |
| ASR-8405E RAID Ctlr #0                                                                                             | -                                                               | F3: Optimized Defaults                                                                                                    |  |
| UEFI: JetFlashTranscend 4                                                                                          | ,<br>GB 8.07, Partition 1                                       | ESC: Exit                                                                                                    |  |
| Version 2.17.1249. Copyright (C) 2017 American Megatrends, Inc.                                                    |                                                                 |                                                                                                    |  |
| AB                                                                                                    |                                                                 |                                                                                                    |  |